# **Guide for Retrieval of IMF Data**

This is a quick guide to use the IMF's data sources. This guide will demonstrate how to use the website to retrieve annual Balance of Payment data of Albania from 2000 through 2021.

1. Go to https://data.imf.org/

| The new IMF Data Portal is LIVE. You                                                                                                    | may continue to access the retiring sy                                                                                                    | stem at <u>legacydata.imf.org</u> until May                                                                                                    | 31, 2025. Questions? DataHelp@IME.org                                                                                                    |
|----------------------------------------------------------------------------------------------------|----------------------------------------------------------------------------------------------------|----------------------------------------------------------------------------------------------------|----------------------------------------------------------------------------------------------------|
|                                                                                                    |                                                                                                    | 0                                                                                                    |                                                                                                    |
| X f in 🛛 🗟 🗖 🖗 🖴 🤳 IMB                                                                                                    | INTERNATIONA                                                                                                    | AL MONETARY FUND                                                                                                    |                                                                                                    |
| ABOUT                                                                                                    | RESEARCH COUNTRIES CAPACITY                                                                                                    | DEVELOPMENT NEWS VIDEOS                                                                                                    | ATA PUBLICATIONS                                                                                                    |
| IMF DATA                                                                                                    |                                                                                                    |                                                                                                    | ③ SIGN IN   ⑦ HELP                                                                                                    |
| Sea                                                                                                    | ACCESS TO ECONO                                                                                                    | MIC AND FINANCIAL D                                                                                                    | ATA                                                                                                    |
|                                                                                                    |                                                                                                    |                                                                                                    |                                                                                                    |
|                                                                                                    | Popular search reque                                                                                                    | sts: gdp m3 exchange rate cpi                                                                                                    |                                                                                                    |
| Data explorer                                                                                                    |                                                                                                    | DATASETS                                                                                                    | RELEASE CALENDAR                                                                                                    |
| Latest Updates                                                                                                    |                                                                                                    |                                                                                                    | < >                                                                                                    |
| 21 L<br>NEWS                                                                                                    | IMF DATA BRIEF                                                                                                    | CHART OF THE WEEK                                                                                                    | Discover<br>Macroeconomic Statistics<br>Online Pros Sciences<br>723<br>News                                                               |
| New Global Standards for<br>Macroeconomic Statistics<br>The International Monetary Fund (IMF) has<br>released the seventh edition of the<br>Integrated Balance of Payments and<br>International Investment Position Manua | Foreign Portfolio Investment Equity<br>Holdings Hit Record High in June<br>Portfolio Investment Positions by<br>Counterpart Economy, Country Data, Jur<br>2024 | Foreign Direct Investment In     to a Record \$41 Trillion     India, Mexico, Brazi, and some o     major amerging accommiss reco     strong growth, while the United 1     continued to extend its lead as th | creased Macroeconomic Statistics Training Discover our full curriculum of free and optime trainings on macroeconomics and financial data. |

#### 2. Register or sign up

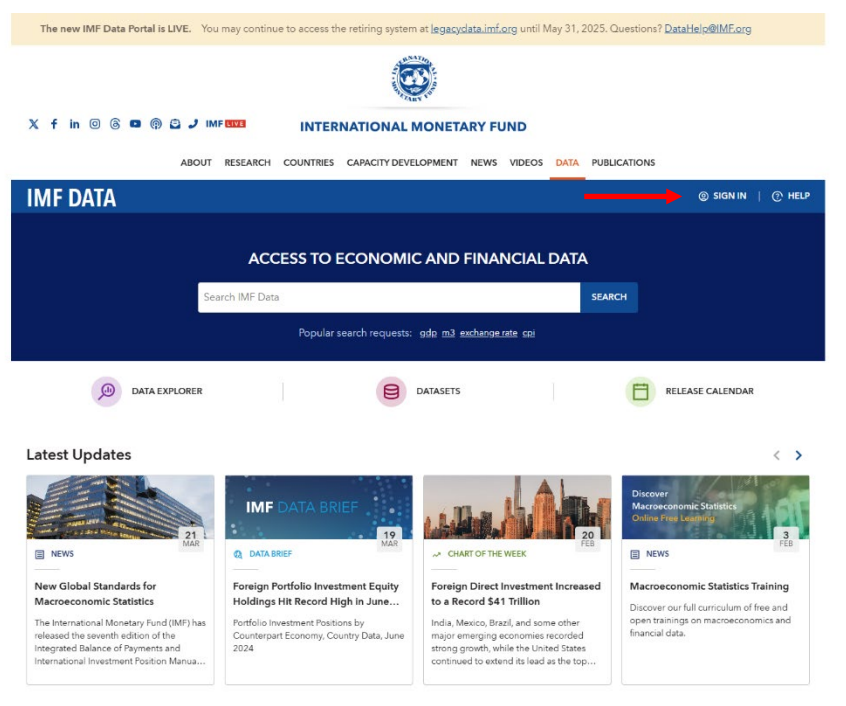

#### 3. Enter the Data Explorer

Select "DATA EXPLORER" to enter the query view

| The new INF Data Fortal is LIVE.                                                                                                    |                                |                                                                                                    |                                                                                                    |
|----------------------------------------------------------------------------------------------------|--------------------------------|----------------------------------------------------------------------------------------------------|----------------------------------------------------------------------------------------------------|
|                                                                                                    | 1                              |                                                                                                    |                                                                                                    |
|                                                                                                    | 2                              | TARKY See                                                                                                    |                                                                                                    |
| X f in 💿 6 🗖 🖗 😂 🤳 I                                                                                                    | INTERNATIONAL                  | L MONETARY FUND                                                                                                    |                                                                                                    |
| ABOU                                                                                                    |                                |                                                                                                    | NI DUDUCATIONS                                                                                                    |
| ABOU                                                                                                    | RESEARCH COONTRIES CAPACITY DE | VELOPMENT NEWS VIDEOS                                                                                                    | POBLICATIONS                                                                                                    |
| IMF DATA                                                                                                    |                                |                                                                                                    | ③ SIGN IN                                                                                                    |
|                                                                                                    |                                |                                                                                                    |                                                                                                    |
|                                                                                                    | ACCESS TO ECONOM               |                                                                                                    | ΤΔ                                                                                                    |
|                                                                                                    |                                |                                                                                                    |                                                                                                    |
| s                                                                                                    | earch IMF Data                 |                                                                                                    | SEARCH                                                                                                    |
|                                                                                                    |                                |                                                                                                    |                                                                                                    |
|                                                                                                    |                                |                                                                                                    |                                                                                                    |
|                                                                                                    | Popular search request         | ts: gdp m3 exchange rate cpi                                                                                                    |                                                                                                    |
|                                                                                                    | Popular search request         | ts: gdp m3 exchangerate cpi                                                                                                    |                                                                                                    |
| Data explorer                                                                                                    | Popular search request         | ts: gdp m3 exchange.rate cpi<br>DATASETS                                                                                                    | RELEASE CALENDAR                                                                                                    |
| Data explorer                                                                                                    | Popular search request         | ts: gdp m3 exchangerate sp)<br>DATASETS                                                                                                    |                                                                                                    |
| Data explorer                                                                                                    | Popular search request         | ts: odo m3 exchange rate coi<br>DATASETS                                                                                                    |                                                                                                    |
| Data Explorer                                                                                                    | Popular search request         | ts: gdo m3 exchange rate co)<br>DATASETS                                                                                                    |                                                                                                    |
| Data EXPLORER                                                                                                    | Popular search request         | ts: odo m3 exchangerate co<br>DATASETS                                                                                                    | RELEASE CALENDAR                                                                                                    |
| Data Explorer                                                                                                    | Popular search request         | ts: odo m3 exchangerate co<br>DATASETS                                                                                                    | RELEASE CALENDAR                                                                                                    |
| Data EXPLORER                                                                                                    | Popular search request         | ts: odo m3 exchangerate col<br>DATASETS                                                                                                    | RELEASE CALENDAR RELEASE CALENDAR Discover Macroeconomic Statistics Online Free Calenting 20                                                                                                    |
| Data EXPLORER<br>Latest Updates                                                                                                    | Popular search request         | S: odo m3 exchange.rste co<br>DATASETS                                                                                                    | RELEASE CALENDAR                                                                                                    |
| Data EXPLORER                                                                                                    | Popular search request         | St: odo m3 exchange rate co<br>DATASETS                                                                                                    | RELEASE CALENDAR  RELEASE CALENDAR                                                                                                    |
| Data EXPLORER<br>Latest Updates<br>News<br>News | Popular search request         | ts: odo m3 exchange.rste co<br>DATASETS                                                                                                    | RELEASE CALENDAR         Discover         Macroeconomic Statistics Train         Macroeconomic Statistics Train         Macroeconomic Statistics Train         Macroeconomic Statistics Train         Macroeconomic Statistics Train         Macroeconomic Statistics Train         Macroeconomic Statistics Train |
| DATA EXPLORER                                                                                                    | Popular search request         | ts: odo m3 exchangerate co<br>DATASETS                                                                                                    | RELEASE CALENDAR      RELEASE CALENDAR      Discover     Macrowcommic Statistics     Creased     Merroeconomic Statistics Tra      Discover or full carriculum of the     Discover or full carriculum of the     Discover or full carriculum of the                                                                |
| be a constraint of the second second se                                                                                                    | Popular search request         | ts: odo m3 exchange.rste co<br>DATASETS<br>CARTO THE WEEK<br>Foreign Direct Investment Int<br>to a Record S41 Trillion<br>India, Mexica Brazi, and some of<br>major emerging accomme second | RELEASE CALENDAR                                                                                                    |

#### 4. Build a Query

Select "Balance of Payments and International Investment Position Statistics (BOP/IIP)"

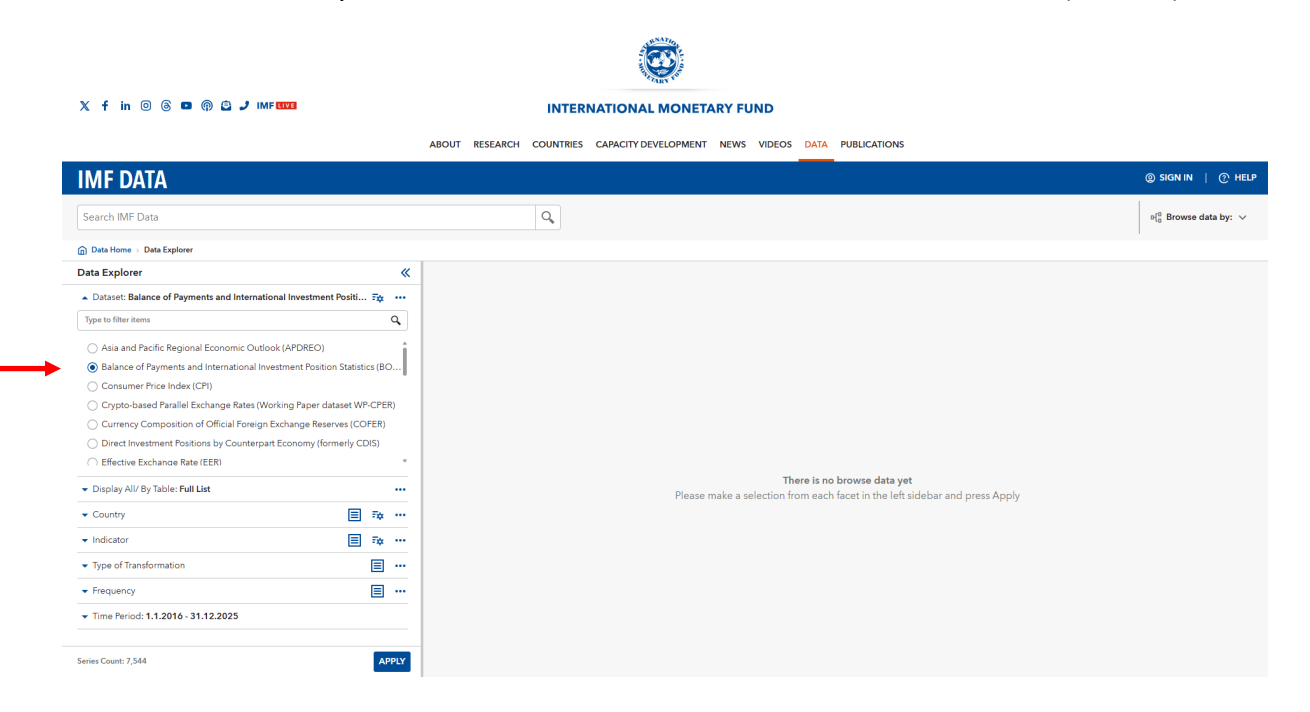

#### 5. Amend Time and Country to preferences

Click on the triangular shape to open the drop-down menu for further options.

- For the "Frequency" option: select "Annual"
- For the "Time Period" option: select "Custom" and enter the respective start- and end-date
- For the "Country" option: select the countries of interest or country aggregates

| IMF DAIA                                                                                                    |                           |          |                     |                         |                                      | ⊚ SIGN IN   ⑦ H                                |
|----------------------------------------------------------------------------------------------------|---------------------------|----------|---------------------|-------------------------|--------------------------------------|------------------------------------------------|
| Search IMF Data                                                                                                    |                           | Q        |                     |                         |                                      | e[ <sup>0</sup> <sub>0</sub> Browse data by: · |
| Data Home > Data Explorer                                                                                                    |                           |          |                     |                         |                                      |                                                |
| Data Explorer                                                                                                    | «                         |          |                     |                         |                                      |                                                |
| Dataset: Balance of Payments and Internation                                                                                                    | nal Investment Positi 🗛 🚥 |          |                     |                         |                                      |                                                |
| Display All/ By Table: Full List                                                                                                    |                           |          |                     |                         |                                      |                                                |
| - Country                                                                                                    | ≣ ≅                       |          |                     |                         |                                      |                                                |
| <ul> <li>Indicator</li> </ul>                                                                                                    | ■ ∞ …                     |          |                     |                         |                                      |                                                |
| <ul> <li>Type of Transformation</li> </ul>                                                                                                    | E                         |          |                     |                         |                                      |                                                |
| Frequency                                                                                                    |                           |          |                     |                         |                                      |                                                |
| → Time Period: 1.1.2016 - 31.12.2023<br>○ Patt 5 years<br>○ Patt 10 years and 5 future years<br>○ Patt 10 years<br>○ Patt 10 years<br>○ All<br>④ Cuttom<br>0.101/2016<br>○ 12/01/201 | 523                       |          | Please make a selec | There is no browse data | • yet<br>eft sidebar and press Apply |                                                |
| Series Count: 7,544                                                                                                    | APPLY                     |          |                     |                         |                                      |                                                |
|                                                                                                    | RNATIO                    | ABOUT    | VIDEOS              | PRIVACY POLICY          | عربي                                 |                                                |
|                                                                                                    |                           |          |                     |                         |                                      |                                                |
|                                                                                                    |                           | RESEARCH | DATA                | CONTACT US              | 中文                                   |                                                |

#### 6. Select the correct indicator

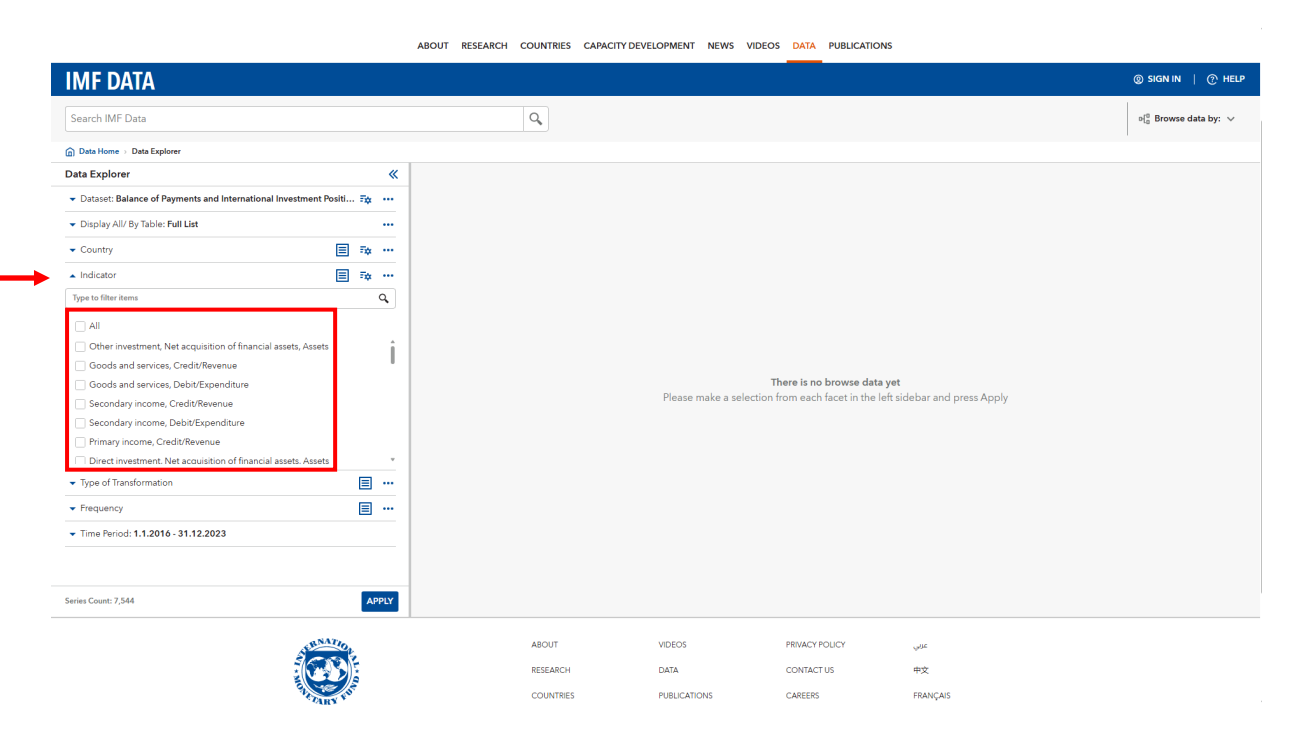

After clicking on the triangular shape next to "Indicator", select all desired indicators by marking the checkbox to the left of the respective indicator.

## 7. Table options

After completing your selections click on the "APPLY" button on the lower left and your query results will show up in the right part of the window. If no data is available for a given year, the IMF leaves the corresponding entry blank.

|                                                                 |                    | ABOU  | JT RESEARCH        | COUNTRIES      | CAPACITY DEVELOPMENT             | NEWS VIDEOS            | DATA PUBLICATIONS        |                          |                                     |             |
|-----------------------------------------------------------------|--------------------|-------|--------------------|----------------|----------------------------------|------------------------|--------------------------|--------------------------|-------------------------------------|-------------|
| IMF DATA                                                        |                    |       |                    |                |                                  |                        |                          |                          | @ SIGN IN                           | ⑦ HELP      |
| Search IMF Data                                                 |                    |       |                    | Q              |                                  |                        |                          |                          | o{ <sup>0</sup> <sub>0</sub> Browse | data by: 🗸  |
| Data Home ⇒ Data Explorer                                       |                    |       |                    |                |                                  |                        |                          |                          |                                     |             |
| Data Explorer                                                   |                    | «     |                    |                |                                  |                        |                          |                          |                                     |             |
| Dataset: Balance of Payments and International Inv              | estment Positi 🗛 🔸 | . Ва  | alance of Payments | and Internatio | nal Investment Position Statisti | cs (BOP/IIP), World an | id Country Group Aggrega | tes 🛈 🧤 ADD TO WATCHLIST | IDOWNLOAD V                         | <b>E2</b> ~ |
| Display All/ By Table: Full List                                | -                  |       | Country            |                | Indicator                        | Type of Transformatio  | on Frequency             | Scale                    | 2016 2017                           | 2(          |
| ✓ Country: Albania                                              | (1) × 🗐 🗛 🔸        | .   - | Albania            |                | Secondary income, Credit/Re      | US dollar              | Annual                   | Millions                 | 1,063.81 1,091.22                   | 1,185 :     |
| <ul> <li>Indicator: Secondary income, Credit/Revenue</li> </ul> | (1) × 🗐 😳 🔸        |       |                    |                |                                  |                        |                          |                          |                                     |             |
| ▼ Type of Transformation                                        | = ·                |       |                    |                |                                  |                        |                          |                          |                                     |             |
| <ul> <li>Frequency: Annual</li> </ul>                           | (1) × 🔳 🔸          |       |                    |                |                                  |                        |                          |                          |                                     |             |
| ✓ All                                                           |                    |       |                    |                |                                  |                        |                          |                          |                                     |             |
| Annual                                                          |                    |       |                    |                |                                  |                        |                          |                          |                                     |             |
| <ul> <li>Time Period: 1.1.2016 - 31.12.2023</li> </ul>          |                    |       |                    |                |                                  |                        |                          |                          |                                     |             |
|                                                                 |                    |       |                    |                |                                  |                        |                          |                          |                                     |             |
|                                                                 |                    |       |                    |                |                                  |                        |                          |                          |                                     |             |
|                                                                 |                    |       |                    |                |                                  |                        |                          |                          |                                     |             |
|                                                                 |                    |       |                    |                |                                  |                        |                          |                          |                                     |             |
|                                                                 |                    |       |                    |                |                                  |                        |                          |                          |                                     |             |
|                                                                 |                    |       |                    |                |                                  |                        |                          |                          |                                     |             |
|                                                                 |                    |       |                    |                |                                  |                        |                          |                          |                                     |             |
| Series Count: 1                                                 |                    | Y I   | > <                |                |                                  |                        |                          |                          |                                     | ) o         |
|                                                                 |                    |       |                    |                |                                  |                        |                          |                          |                                     |             |
|                                                                 | ALENATION T        |       |                    | ABOUT          | VIDEOS                           | PF                     | RIVACY POLICY            | عزني                     |                                     |             |
|                                                                 |                    |       |                    | RESEARCH       | DATA                             | C                      | ONTACT US                | 中文                       |                                     |             |
|                                                                 | Stephen For        |       |                    | COUNTRIES      | PUBLICATIC                       | NS Ci                  | AREERS                   | FRANÇAIS                 |                                     |             |

### 8. Table options

|                                                        |                     | ABOUT RESEAR    | CH COUNTRIES         | CAPACITY DEVELOPMENT             | NEWS VIDEOS D           | ATA PUBLICATIONS        |                      |                                                  |
|--------------------------------------------------------|---------------------|-----------------|----------------------|----------------------------------|-------------------------|-------------------------|----------------------|--------------------------------------------------|
| IMF DATA                                               |                     |                 |                      |                                  |                         |                         |                      | ② SIGN IN   ⑦ HELP                               |
| Search IMF Data                                        |                     |                 | Q,                   |                                  |                         |                         |                      | $\mathfrak{sl}_0^0$ Browse data by: $\checkmark$ |
| Data Home → Data Explorer                              |                     |                 |                      |                                  |                         |                         |                      |                                                  |
| Data Explorer                                          | *                   |                 |                      |                                  |                         |                         |                      |                                                  |
| Dataset: Balance of Payments and International In      | vestment Positi 🙀 🚥 | Balance of Pays | ments and Internatio | nal Investment Position Statisti | ts (BOP/IIP), World and | Country Group Aggregate | s 🕐 🔹 💀 ADD TO WATCH | ILIST 🖆 DOWNLOAD 🗸 🔛 🗸                           |
| <ul> <li>Display All/ By Table: Full List</li> </ul>   |                     | Country         |                      | Indicator                        | Type of Transformation  | Frequency               | Scale                | Change View Mode Close                           |
| Country: Albania                                       | (1) × 🗐 😳 …         | ④ Albania       |                      | Secondary income, Credit/Re      | US dollar               | Annual                  | Millions             |                                                  |
| - Indicator: Secondary income, Credit/Revenue          | (1) × 🗐 🎰 …         |                 |                      |                                  |                         |                         |                      | 15 10 10 10 10 10 10 10 10 10 10 10 10 10        |
| ▼ Type of Transformation                               | ≣ …                 |                 |                      |                                  |                         |                         |                      | 75                                               |
| <ul> <li>Frequency: Annual</li> </ul>                  | (1) × 📃 🚥           |                 |                      |                                  |                         |                         |                      | 15                                               |
| All                                                    |                     |                 |                      |                                  |                         |                         |                      | <ul> <li>Timeseries per row</li> </ul>           |
| Annual                                                 |                     |                 |                      |                                  |                         |                         |                      | 15 7777                                          |
| <ul> <li>Time Period: 1.1.2016 - 31.12.2023</li> </ul> |                     |                 |                      |                                  |                         |                         |                      | TS YYYY<br>TS YYYY                               |
|                                                        |                     |                 |                      |                                  |                         |                         |                      | TS TYTY                                          |
|                                                        |                     |                 |                      |                                  |                         |                         |                      |                                                  |
|                                                        |                     |                 |                      |                                  |                         |                         |                      | Oppervation per low                              |
|                                                        |                     |                 |                      |                                  |                         |                         |                      |                                                  |
|                                                        |                     |                 |                      |                                  |                         |                         |                      |                                                  |
|                                                        |                     |                 |                      |                                  |                         |                         |                      |                                                  |
|                                                        |                     |                 |                      |                                  |                         |                         |                      |                                                  |
| Series Count: 1                                        | APPLY               | • • • •         |                      |                                  |                         |                         |                      |                                                  |
|                                                        |                     |                 |                      |                                  |                         |                         |                      |                                                  |
|                                                        | A.R.NATION          |                 | ABOUT                | VIDEOS                           | PRI                     | ACY POLICY              | عربي                 |                                                  |
|                                                        |                     |                 | RESEARCH             | DATA                             | со                      | NTACT US                | 中文                   |                                                  |
|                                                        | Sterney 55          |                 | COUNTRIES            | PUBLICATIO                       | NS CAI                  | REERS                   | FRANÇAIS             |                                                  |

By clicking on the table icon on the right, you can enter the table options and by choosing the "Change View Mode" on the drop-down menu you can switch between two options regarding the data format.

## 9. Exporting the data

By clicking the "DOWNLOAD" symbol marked by the red arrow and choosing "Data on this page" you can export the data in different formats. Note: Unfortunately, it is not possible to download the data in the convenient .xlsx format, you can only choose the .csv format.

|                                                        |                     | ABOUT RESEARCH      | COUNTRIES CAPACITY D         | EVELOPMENT NEV            | S VIDEOS DATA             | PUBLICATIONS       |                    |                                    |              |
|--------------------------------------------------------|---------------------|---------------------|------------------------------|---------------------------|---------------------------|--------------------|--------------------|------------------------------------|--------------|
| IMF DATA                                               |                     |                     |                              |                           |                           |                    |                    | () SIGN IN                         | I   @ HELP   |
| Search IMF Data                                        |                     |                     | Q                            |                           |                           |                    |                    | ₽{ <sup>0</sup> <sub>0</sub> Brows | e data by: 🗸 |
| Data Home > Data Explorer                              |                     |                     |                              |                           |                           |                    |                    | 1                                  |              |
| Data Explorer                                          | *                   |                     |                              |                           |                           |                    |                    |                                    |              |
| Dataset: Balance of Payments and International In      | vestment Positi 🎫 🚥 | Balance of Payments | and International Investment | t Position Statistics (BC | P/IIP), World and Country | Group Aggregates ① | * ADD TO WATCHLIST | DOWNLOAD                           | E2 ~         |
| ▼ Display All/ By Table: Full List                     |                     | Country             | Indicator                    | T,                        | pe of Transformation      | Frequency          | Scale              | Data on this page                  | 7   20       |
| ✓ Country: Albania                                     | (1) × ≣ ≣≱ …        | © Albania           | Secondary in                 | come, Credit/Re U         | i dollar                  | Annual             | Millions           | Full dataset                       | 2 1,185      |
| ▼ Indicator: Secondary income, Credit/Revenue          | (1) × ≣ ≣≱ …        |                     |                              |                           |                           |                    |                    |                                    |              |
| ▼ Type of Transformation                               | ≡ …                 |                     |                              |                           |                           |                    |                    |                                    |              |
| Frequency: Annual                                      | (1) × 📃 🚥           |                     |                              |                           |                           |                    |                    |                                    |              |
| Z All                                                  |                     |                     |                              |                           |                           |                    |                    |                                    |              |
| Annual                                                 |                     |                     |                              |                           |                           |                    |                    |                                    |              |
| <ul> <li>Time Period: 1.1.2016 - 31.12.2023</li> </ul> |                     |                     |                              |                           |                           |                    |                    |                                    |              |
|                                                        |                     |                     |                              |                           |                           |                    |                    |                                    |              |
|                                                        |                     |                     |                              |                           |                           |                    |                    |                                    |              |
|                                                        |                     |                     |                              |                           |                           |                    |                    |                                    |              |
|                                                        |                     |                     |                              |                           |                           |                    |                    |                                    |              |
|                                                        |                     |                     |                              |                           |                           |                    |                    |                                    |              |
|                                                        |                     |                     |                              |                           |                           |                    |                    |                                    |              |
|                                                        |                     |                     |                              |                           |                           |                    |                    |                                    |              |
| Series Count: 1                                        | APPLY               |                     |                              |                           |                           |                    |                    |                                    | Þ. er        |
|                                                        | SNATIC              |                     | ABOUT                        | VIDEOS                    |                           | 107                |                    |                                    |              |
|                                                        | A CORE              |                     | DECEMPEN                     | DATA                      | CONTACTION                |                    |                    |                                    |              |
|                                                        |                     |                     | RESEARCH                     | DHIN                      | CONTACTO                  | → <sup>₩</sup> X   |                    |                                    |              |
|                                                        | CARN                |                     | COUNTRIES                    | PUBLICATIONS              | CAREERS                   | FRANÇ              | AIS                |                                    |              |

## 10. Change the .csv format to .xlsx

To change the .csv format to .xlsx select column A, click on "Data" and then "Text to Columns"

| AutoSa               | lutoSave 🖲 OH) 📓 🧐 - 🖓 - 🗢 dataset, 2025-04-17709, 37, 54:371943216Z_DEFAULT_INTEGRATION_IMF.STA_BOP_AGG • Saved to this PC 🗸 |                             |                        |                     |                        |                  |             |                                                  |             |              |                      | P Sea       | irch        |             |             |                            |               |                 |                       |                            |            |                    |                       | 8                                   | ) –         | σ×                   |             |             |
|----------------------|----------------------------------------------------------------------------------------------------|-----------------------------|------------------------|---------------------|------------------------|------------------|-------------|--------------------------------------------------|-------------|--------------|----------------------|-------------|-------------|-------------|-------------|----------------------------|---------------|-----------------|-----------------------|----------------------------|------------|--------------------|-----------------------|-------------------------------------|-------------|----------------------|-------------|-------------|
| File Ho              | me Inser                                                                                                    | t Page                      | Layout I               | ormulas             | Data Re                | view Vie         | w Autom     | nate Hel                                         | lp Acrob    | at           |                      |             |             |             |             |                            |               | _               |                       |                            |            |                    |                       |                                     |             | P                    | Comments    | 년 Share ~   |
| Get Fi<br>Data ~ Tex | om From<br>/CSV Web                                                                                                    | From Ta<br>Rang<br>Get & Tr | ble/ From<br>e Picture | Recent<br>* Sources | Existing<br>Connection | Refrest<br>All ~ | Querie      | es & Connec<br>rties<br>wook Links<br>onnections | tions       | Stocks       | Currencie<br>Data Ty | is Geogra   | ]<br>µphy ≂ | 2↓ Z        | t Filter    | Clear<br>B Reappl<br>Advan | v T<br>ced Co | est to<br>lumns | h Remove<br>Duplicate | Data<br>Data<br>Data Tools | Consolida  | te Data<br>Model - | What-<br>Analysi<br>F | If Forecast<br>s ~ Sheet<br>orecast | Group       | Ungroup S<br>Outline | ubtotal -   | s - >       |
| A1                   | • I X                                                                                                    | $\sqrt{f_x}$                | DATAS                  | r,"SERIES_O         | CODE","OBS             | S_MEASURE        | ","COUNTF   | RY","INDIC/                                      | ATOR","TYP  | E_OF_TRAN    | ISFORMATI            | ION","FREC  | QUENCY","   | SCALE*,"201 | 6","2017"," | 2018","2019                | 9","2010","   | 2021","2022     | 2","2023"             |                            |            |                    |                       |                                     |             |                      |             | ^           |
| A                    | в                                                                                                    | с                           | D                      | E                   | F                      | G                | н           | 1                                                | J           | к            | L                    | м           | N           | 0           | Р           | Q                          | R             | s               | т                     | U                          | v          | w                  | х                     | Y                                   | z           | AA                   | AB          | AC A        |
| 1 DATASET,           | SERIES_CO                                                                                                    | DE","OBS                    | _MEASURE               | ,"COUNTRY           | C, INDICAT             | OR", TYPE        | OF_TRANS    | FORMATIC                                         | ON","FREQU  | JENCY","SC   | ALE","2016"          | ,"2017","2  | 018","2019  | ,"2020","20 | 21","2022"  | "2023"                     |               |                 |                       |                            |            |                    |                       |                                     |             |                      |             |             |
| 2 IMF. UA:           | DP_AGG(9                                                                                                    | .0.1),"ALB                  | UN2_CD.US              | D.A","OBS_          | VALUE", "All           | bania","Sec      | condary ind | come, Crea                                       | dit/Revenue | e","US dolla | r","Annual           | ","Millions | ","1063.81  | 0390716925  | ","1091.22  | 4303091                    | 7, 1185.80    | 395744294       | 8","1236.38           | 7714156372                 | , 1343.235 | 456748194          | 4*,*1469.98           | 5283494951                          | .","1344.16 | 525604356            | .","1479.33 | 0376147401" |
| 4                    |                                                                                                    |                             |                        |                     |                        |                  |             |                                                  |             |              |                      |             |             |             |             | - /                        |               |                 |                       |                            |            |                    |                       |                                     |             |                      |             |             |
| 5                    |                                                                                                    |                             |                        |                     |                        |                  |             |                                                  |             |              |                      |             |             |             |             | 1                          |               |                 |                       |                            |            |                    |                       |                                     |             |                      |             |             |
| 6                    |                                                                                                    |                             |                        |                     |                        |                  |             |                                                  |             |              |                      |             |             |             |             |                            |               |                 |                       |                            |            |                    |                       |                                     |             |                      |             |             |
| 8                    |                                                                                                    |                             |                        |                     |                        |                  |             |                                                  |             |              |                      |             |             |             |             |                            |               |                 |                       |                            |            |                    |                       |                                     |             |                      |             |             |
| 9                    |                                                                                                    |                             |                        |                     |                        |                  |             |                                                  |             |              |                      |             |             |             |             |                            |               |                 |                       |                            |            |                    |                       |                                     |             |                      |             |             |
| 10                   |                                                                                                    |                             |                        |                     |                        |                  |             |                                                  |             |              |                      |             |             |             |             |                            |               |                 |                       |                            |            |                    |                       |                                     |             |                      |             |             |
| 11                   |                                                                                                    |                             |                        |                     |                        |                  |             |                                                  |             |              |                      |             |             |             |             |                            |               |                 |                       |                            |            |                    |                       |                                     |             |                      |             |             |
| 12                   |                                                                                                    |                             |                        |                     |                        |                  |             |                                                  |             |              |                      |             |             |             |             |                            |               |                 |                       |                            |            |                    |                       |                                     |             |                      |             |             |
| 14                   |                                                                                                    |                             |                        |                     |                        |                  |             |                                                  |             |              |                      |             |             |             |             |                            |               |                 |                       |                            |            |                    |                       |                                     |             |                      |             |             |
| 15                   |                                                                                                    |                             |                        |                     |                        |                  |             |                                                  |             |              |                      |             |             |             |             |                            |               |                 |                       |                            |            |                    |                       |                                     |             |                      |             |             |
| 16                   |                                                                                                    |                             |                        |                     |                        |                  |             |                                                  |             |              |                      |             |             |             |             |                            |               |                 |                       |                            |            |                    |                       |                                     |             |                      |             |             |
| 17                   |                                                                                                    |                             |                        |                     |                        |                  |             |                                                  |             |              |                      |             |             |             |             |                            |               |                 |                       |                            |            |                    |                       |                                     |             |                      |             | - 1         |
| 19                   |                                                                                                    |                             |                        |                     |                        |                  |             |                                                  |             |              |                      |             |             |             |             |                            |               |                 |                       |                            |            |                    |                       |                                     |             |                      |             |             |
| 20                   |                                                                                                    |                             |                        |                     |                        |                  |             |                                                  |             |              |                      |             |             |             |             |                            |               |                 |                       |                            |            |                    |                       |                                     |             |                      |             |             |
| 21                   |                                                                                                    |                             |                        |                     |                        |                  |             |                                                  |             |              |                      |             |             |             |             |                            |               |                 |                       |                            |            |                    |                       |                                     |             |                      |             |             |
| 22                   |                                                                                                    |                             |                        |                     |                        |                  |             |                                                  |             |              |                      |             |             |             |             |                            |               |                 |                       |                            |            |                    |                       |                                     |             |                      |             |             |
| 23                   |                                                                                                    |                             |                        |                     |                        |                  |             |                                                  |             |              |                      |             |             |             |             |                            |               |                 |                       |                            |            |                    |                       |                                     |             |                      |             |             |
| 25                   |                                                                                                    |                             |                        |                     |                        |                  |             |                                                  |             |              |                      |             |             |             |             |                            |               |                 |                       |                            |            |                    |                       |                                     |             |                      |             |             |
| 26                   |                                                                                                    |                             |                        |                     |                        |                  |             |                                                  |             |              |                      |             |             |             |             |                            |               |                 |                       |                            |            |                    |                       |                                     |             |                      |             |             |
| 27                   |                                                                                                    |                             |                        |                     |                        |                  |             |                                                  |             |              |                      |             |             |             |             |                            |               |                 |                       |                            |            |                    |                       |                                     |             |                      |             |             |
| 29                   |                                                                                                    |                             |                        |                     |                        |                  |             |                                                  |             |              |                      |             |             |             |             |                            |               |                 |                       |                            |            |                    |                       |                                     |             |                      |             |             |
| 30                   |                                                                                                    |                             |                        |                     |                        |                  |             |                                                  |             |              |                      |             |             |             |             |                            |               |                 |                       |                            |            |                    |                       |                                     |             |                      |             |             |
| 31                   |                                                                                                    |                             |                        |                     |                        |                  |             |                                                  |             |              |                      |             |             |             |             |                            |               |                 |                       |                            |            |                    |                       |                                     |             |                      |             | _           |
| 32                   |                                                                                                    |                             |                        |                     |                        |                  |             |                                                  |             |              |                      |             |             |             |             |                            |               |                 |                       |                            |            |                    |                       |                                     |             |                      |             |             |
| 33                   |                                                                                                    |                             |                        |                     |                        |                  |             |                                                  |             |              |                      |             |             |             |             |                            |               |                 |                       |                            |            |                    |                       |                                     |             |                      |             | - 1         |
| 35                   |                                                                                                    |                             |                        |                     |                        |                  |             |                                                  |             |              |                      |             |             |             |             |                            |               |                 |                       |                            |            |                    |                       |                                     |             |                      |             |             |
| 36                   |                                                                                                    |                             |                        |                     |                        |                  |             |                                                  |             |              |                      |             |             |             |             |                            |               |                 |                       |                            |            |                    |                       |                                     |             |                      |             |             |
| 37                   |                                                                                                    |                             |                        |                     |                        |                  |             |                                                  |             |              |                      |             |             |             |             |                            |               |                 |                       |                            |            |                    |                       |                                     |             |                      |             |             |
| 38                   |                                                                                                    |                             |                        |                     |                        |                  |             |                                                  |             |              |                      |             |             |             |             |                            |               |                 |                       |                            |            |                    |                       |                                     |             |                      |             |             |
| 40                   |                                                                                                    |                             |                        |                     |                        |                  |             |                                                  |             |              |                      |             |             |             |             |                            |               |                 |                       |                            |            |                    |                       |                                     |             |                      |             |             |
| 41                   |                                                                                                    |                             |                        |                     |                        |                  |             |                                                  |             |              |                      |             |             |             |             |                            |               |                 |                       |                            |            |                    |                       |                                     |             |                      |             |             |
| $\langle \rangle$    | data                                                                                                    | iset_2025                   | -04-17T09              | 37_54.371           | +                      |                  |             |                                                  |             |              |                      |             |             |             |             |                            | 1             |                 |                       | -                          | _          | -                  | -                     | _                                   | -           | -                    | _           | •           |

Select "Delimited" and click "Next", then select "Comma" and "Next", finally click on "Finish" and save the new file as "Excel Workbook (\*.xlsx)".

| Convert Text to Columns Wizard - Step 1 of 3 ? X                                                                                                    | Convert Text to Columns Wizard - Step 2 of 3 ?                                                                                                    |
|----------------------------------------------------------------------------------------------------|----------------------------------------------------------------------------------------------------|
| The Text Wizard has determined that your data is Delimited.<br>If this is correct, choose Next, or choose the data type that best describes your data.<br>Original data type<br>Choose the file type that best describes your data:<br>O Delimited<br>Characters such as commas or tabs separate each field.<br>Fixed width - Fields are aligned in columns with spaces between each field.                                                                                                    | This screen lets you set the delimiters your data contains. You can see how your text is affected<br>in the preview below.<br>Delimiters<br>I Jab<br>Semicolon Treat consecutive delimiters as one<br>Comma Factor Text gualifier: |
| Preview of selected data:<br><u>L</u> DATASET, "SERIES_CODE", "OBS_MEASURE", "COUNTRY", "INDICATOR", "TYPE<br><u>2</u> IMF_STA:BOP_AGG(9.0.1), "ALB.IN2_CD.USD.A", "OBS_VALUE", "Albania"<br><u>4</u><br><u>5</u><br>                                                                                                    | Datagreview Dataset DATASET IMF.STA:BOP_AGG(9.0.1) LB.IN2_CD.USD.A DBS_VALUE RIDania Secon                                                                                                    |
| Cancel < Back Next > Einish                                                                                                    | Cancel < <u>B</u> ack <u>N</u> ext > <u>E</u> inish                                                                                                    |
| Convert Text to Columns Wizard - Step 3 of 3       ?       >         This screen lets you select each column and set the Data Format.       Column data format       .         Column data format       .       .       .         O general       .       .       .         Date:       DMY       .       .       .         O not import column (skip)       .       .       .       .                                                                                                    | 25                                                                                                    |
| Destination: SAS1<br>Data greview<br><u>Deternal</u> <u>Deternal</u> <u>Deternal <u>Deternal <u>Deternal</u> <u>Deternal</u> <u>Deternal <u></u></u></u></u> | <u>P</u>                                                                                                    |
| Cancel < Back Next > Finish                                                                                                    |                                                                                                    |